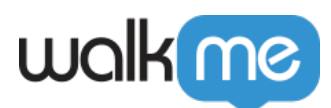

# <u>Customize the WalkMe Menu Using CSS</u>

# Brief Overview

You can customize every aspect of the WalkMe Menu with the CSS editor using the steps listed below.

To customize the Menu using the default options, view the <u>WalkMe Player Menu: Getting Started</u> <u>Guide</u>.

Before you get started, be sure to reference this article that introduces CSS in the menu.

### **How It Works**

1. Click Edit global CSS in the WalkMe Editor settings menu

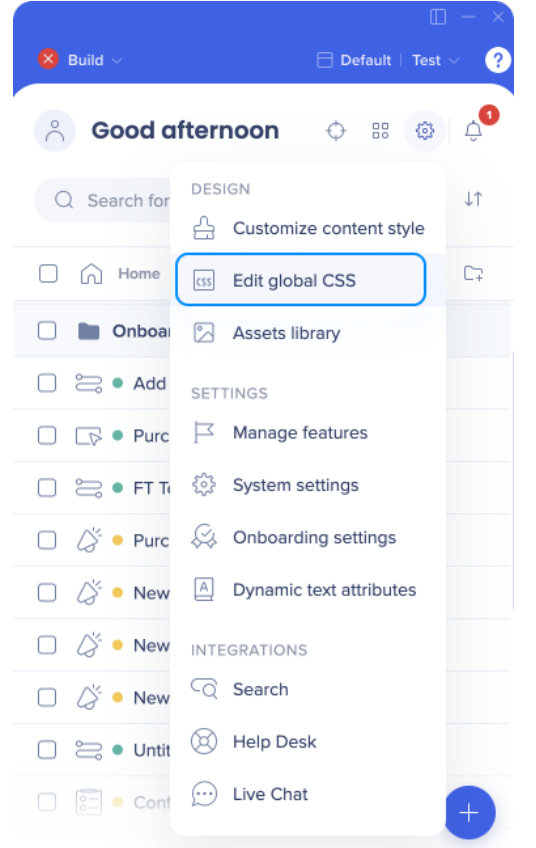

2. Enter the custom CSS in the CSS editor

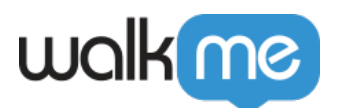

| Customize Player             | Balloon          | SmartTip         | CSS              |                 |             |                      |       |
|------------------------------|------------------|------------------|------------------|-----------------|-------------|----------------------|-------|
| The Custom CSS feat          | ure allows full  | customization    | of widget and    | balloon style.  | Suide       | Find & Replace Short | cuts  |
| 1                            |                  | use this leature | , reier to our t | ustom styling ( | Juide.      |                      | .cuto |
|                              |                  |                  |                  |                 |             |                      |       |
|                              |                  |                  |                  |                 |             |                      |       |
|                              |                  |                  |                  |                 |             |                      |       |
|                              |                  |                  |                  |                 |             |                      |       |
|                              |                  |                  |                  |                 |             |                      |       |
|                              |                  |                  |                  |                 |             |                      |       |
|                              |                  |                  |                  |                 |             |                      |       |
|                              |                  |                  |                  |                 |             |                      |       |
|                              |                  |                  |                  |                 |             |                      |       |
|                              |                  |                  |                  |                 |             |                      |       |
| Publish settings             | ) <sup>(1)</sup> |                  |                  |                 |             | Cancel               | Save  |
| onlaco <mark>highligh</mark> | tod socti        | one in the       | CSS hole         | w with you      | r customizo | tions                |       |

#### Note

All the CSS provided below is for the **penguin style menu** (#walkme-menu.walkme-penguin .walkme-title).

### Customize WalkMe Menu Color

```
/* Menu */
/* Side Border aka left stripe */
div.walkme-menu.walkme-penguin.walkme-override.walkme-direction-ltr div.walkme-main,
div.walkme-menu.walkme-penguin .walkme-override.walkme-direction-ltr div.walkme-main {
border-left-color: red !important;
}
```

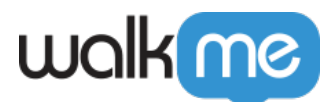

| How can we help you?           | 0 |
|--------------------------------|---|
| Type in your question          | ٩ |
| Requesting a Room for an Event |   |
| C I know WHERE                 |   |
|                                |   |
|                                |   |
|                                |   |
|                                |   |
|                                |   |

Right Side Bar (for text menus in languages with right to left text)

```
/* Side Border aka right side*/ (If menu in Hebrew/Arabic/etc.)
div.walkme-menu.walkme-penguin.walkme-override.walkme-direction-rtl div.walkme-main,
div.walkme-menu.walkme-penguin .walkme-override.walkme-direction-rtl div.walkme-main {
    border-right-color: red !important;
}
```

"Help" Text

```
#walkme-tabs .walkme-first-tab .walkme-tab-button-text {
  color: *color* !important;
}
```

"Actions" Text

```
#walkme-main .walkme-category>.walkme-deployable-row .walkme-text .walkme-
name {
  color: *color* !important;
}
```

Menu Title Color

```
/*Changing Menu Title Color ("How can we help you?") */
#walkme-title {
color: xxxxxxx !important;
}
```

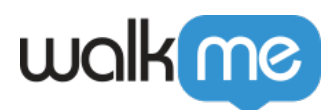

# Customize Search Bar

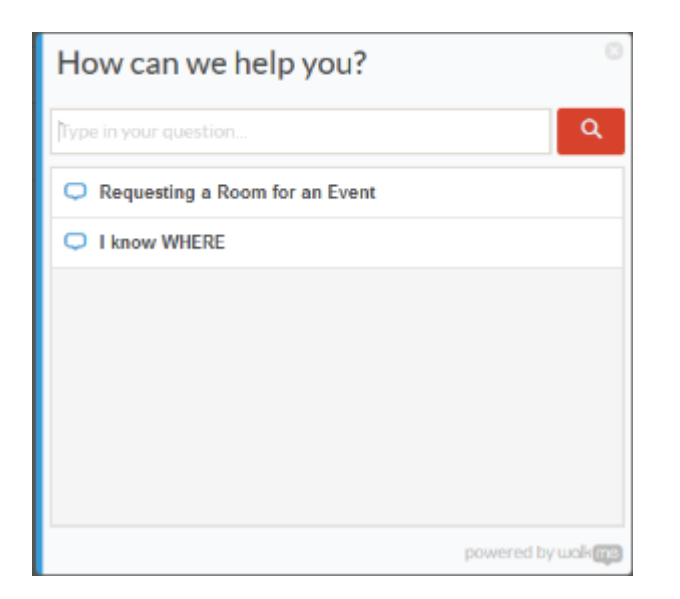

#### Change Search Button Static Color

/\* Search Box \*/ div.walkme-menu.walkme-penguin.walkme-override div.walkme-search-box-button, div.walkme-menu.walkme-penguin .walkme-override div.walkme-search-box-button { background: red !important; }

#### Change Search Button Hover Color

/\* Search Box Hover - choose a different color, slightly brighter or darker \*/
div.walkme-menu.walkme-penguin.walkme-override div.walkme-search-box-button:hover,
div.walkme-menu.walkme-penguin .walkme-override div.walkme-search-box-button:hover {
 background-color: red !important;
}

#### Change Search Button Clicked Color

/\* Search Box Clicked \*/ div.walkme-menu.walkme-penguin.walkme-override div.walkme-search-box-button:active, div.walkme-menu.walkme-penguin .walkme-override div.walkme-search-box-button:active { background-color: red !important;

}

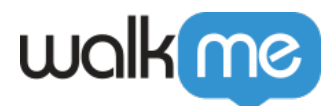

#### Remove Magnifying Glass Icon

/\* Remove Search Icon \*/
#walkme-menu.walkme-penguin.walkme-california.walkme-theme-white-blue
.walkme-search-box-button .walkme-search-box-button-image{
 display: none !important;
}

### Customize Progress Bar

#### Change Color

/\* Progress Bar – This is usually a lighter color \*/ div.walkme-menu.walkme-penguin.walkme-override div.walkme-progress-bar-inner, div.walkme-menu.walkme-penguin .walkme-override div.walkme-progress-bar-inner { background-color: LightCyan !important; }

| How can we help you?                                                                        |         |  |  |  |
|---------------------------------------------------------------------------------------------|---------|--|--|--|
| ? Help                                                                                      | ✓ Tasks |  |  |  |
| 25% Completed                                                                               |         |  |  |  |
| Update Profile                                                                              |         |  |  |  |
| > Edit items from list                                                                      |         |  |  |  |
| Buy a Product     Walkthrough what the customer experiences while purchasing     a product. |         |  |  |  |
| Add Item to Cart                                                                            |         |  |  |  |
|                                                                                             |         |  |  |  |
| nowered huuskaa                                                                             |         |  |  |  |

## Customize WalkMe Menu Items

Icon Color

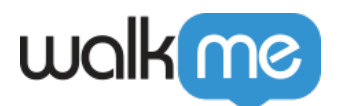

#### /\* WalkMe Item Icons \*/

div.walkme-menu.walkme-penguin.walkme-override .walkme-deployable.walkme-override div.walkme-deployable-icon.walkme-override,

div.walkme-menu.walkme-penguin.walkme-override .walkme-activatable.walkme-override div.walkme-deployable-icon.walkme-override,

div.walkme-menu.walkme-penguin .walkme-override .walkme-deployable.walkme-override div.walkme-deployable-icon.walkme-override,

div.walkme-menu.walkme-penguin .walkme-override .walkme-activatable.walkme-override div.walkme-deployable-icon.walkme-override {

color: red !important;

}

| How can we help you?  |                           |  |
|-----------------------|---------------------------|--|
| ? Help                | <ul> <li>Tasks</li> </ul> |  |
| Type in your question | ٩                         |  |
| Testme                |                           |  |
|                       |                           |  |
|                       |                           |  |
|                       |                           |  |
|                       |                           |  |
|                       | powered by wolking        |  |

Item Name on Hover

```
/* WalkMe Item Name on Hover */
div.walkme-menu.walkme-penguin.walkme-override .walkme-activatable:hover > .walkme-
deployable-row > .walkme-text > div.walkme-deployable-name,
div.walkme-menu.walkme-penguin .walkme-override .walkme-activatable:hover > .walkme-
deployable-row > .walkme-text > div.walkme-deployable-name {
    color: red !important;
    }
```

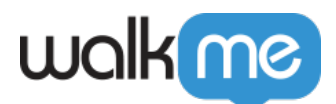

| How can we help you?  |                   |  |
|-----------------------|-------------------|--|
| ? Help                | Tasks             |  |
| Type in your question | ٩                 |  |
| Testme                |                   |  |
|                       |                   |  |
|                       |                   |  |
|                       |                   |  |
|                       |                   |  |
|                       | powered by waking |  |

Item Row on Hover

/\* Deployable Row on Hover – Choose a different color, preferably similar to the main color but lighter \*/

div.walkme-menu.walkme-penguin.walkme-override div.walkme-activatable:hover, div.walkme-menu.walkme-penguin .walkme-override div.walkme-activatable:hover { background-color: red !important; }

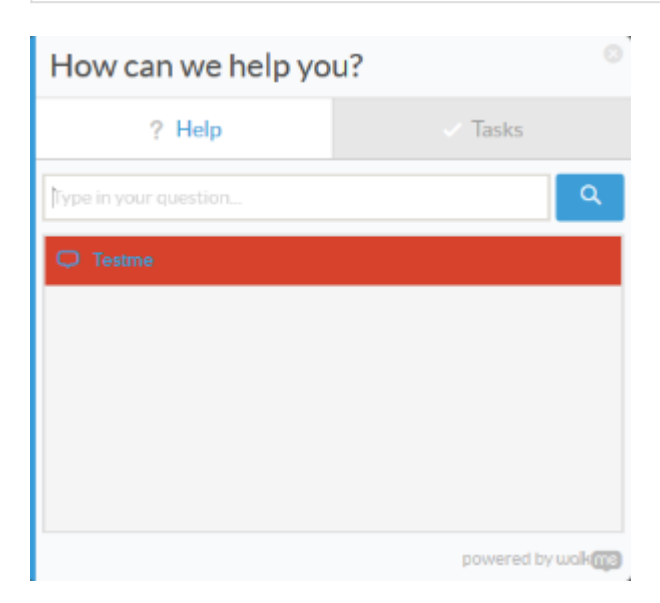

Category Color

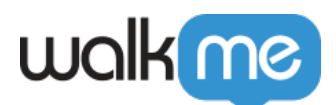

| How can we help you   | ı? ©               |
|-----------------------|--------------------|
| ? Help                | Tasks              |
| Type in your question | ۹                  |
| C Testme              |                    |
| walkme test           |                    |
| Category              | ×                  |
| test1                 |                    |
|                       |                    |
|                       |                    |
|                       | powered by wolking |

#### /\* Category \*/

div.walkme-menu.walkme-penguin.walkme-override div.walkme-deployable.walkme-category > .walkme-deployable-row > .walkme-text > .walkme-name,

div.walkme-menu.walkme-penguin.walkme-override div.walkme-activatable.walkme-category > .walkme-deployable-row > .walkme-text > .walkme-name,

div.walkme-menu.walkme-penguin .walkme-override div.walkme-deployable.walkme-category > .walkme-deployable-row > .walkme-text > .walkme-name,

div.walkme-menu.walkme-penguin .walkme-override div.walkme-activatable.walkme-category > .walkme-deployable-row > .walkme-text > .walkme-name {

color: red !important; }

#### Category Name on Hover

/\* Category Name on Hover - You can choose a different color or leave it the same \*/
div.walkme-menu.walkme-penguin.walkme-override div.walkme-deployable.walkme-category >
.walkme-deployable-row:hover > .walkme-text > .walkme-name,
div.walkme-menu.walkme-penguin .walkme-override div.walkme-deployable.walkme-category >
.walkme-deployable-row:hover > .walkme-text > .walkme-name,
div.walkme-menu.walkme-penguin .walkme-override div.walkme-deployable.walkme-category >
.walkme-deployable-row:hover > .walkme-text > .walkme-name,
div.walkme-menu.walkme-penguin .walkme-override div.walkme-activatable.walkme-category >
.walkme-deployable-row:hover > .walkme-text > .walkme-name,
div.walkme-menu.walkme-penguin .walkme-override div.walkme-activatable.walkme-category >
.walkme-deployable-row:hover > .walkme-text > .walkme-name,
div.walkme-menu.walkme-penguin .walkme-override div.walkme-activatable.walkme-category >
.walkme-deployable-row:hover > .walkme-text > .walkme-name,
div.walkme-menu.walkme-penguin .walkme-override div.walkme-activatable.walkme-category >
.walkme-deployable-row:hover > .walkme-text > .walkme-name,
div.walkme-menu.walkme-penguin .walkme-text > .walkme-name,
div.walkme-deployable-row:hover > .walkme-text > .walkme-name,
div.walkme-deployable-row:hover > .walkme-text > .walkme-name,
div.walkme-deployable-row:hover > .walkme-text > .walkme-name,
div.walkme-deployable-row:hover > .walkme-text > .walkme-name,
div.walkme-deployable-row:hover > .walkme-text > .walkme-name {
color: red !important;
}

Category Row on Hover

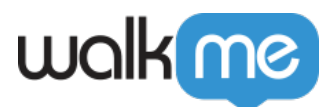

/\* Category Row on Hover – Choose a different color, preferably similar to the main color but lighter \*/

div.walkme-menu.walkme-penguin.walkme-override div.walkme-category > .walkme-deployablerow:hover,

div.walkme-menu.walkme-penguin.walkme-override div.walkme-category.walkme-opened > .walkme-deployable-row:hover,

div.walkme-menu.walkme-penguin .walkme-override div.walkme-category > .walkme-deployablerow:hover,

div.walkme-menu.walkme-penguin .walkme-override div.walkme-category.walkme-opened > .walkme-deployable-row:hover {

background-color: red !important;

}

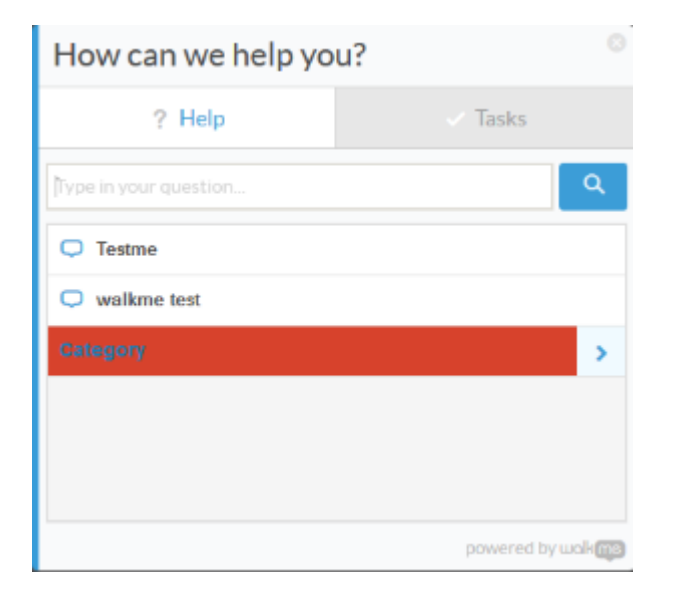

### Category Arrow

/\* Arrow Icon \*/

div.walkme-menu.walkme-penguin.walkme-override div.walkme-deployable.walkme-category > .walkme-deployable-row:hover > .walkme-deployable-icon,

div.walkme-menu.walkme-penguin.walkme-override div.walkme-activatable.walkme-category > .walkme-deployable-row:hover > .walkme-deployable-icon,

div.walkme-menu.walkme-penguin .walkme-override div.walkme-deployable.walkme-category > .walkme-deployable-row:hover > .walkme-deployable-icon,

div.walkme-menu.walkme-penguin .walkme-override div.walkme-activatable.walkme-category > .walkme-deployable-row:hover > .walkme-deployable-icon {

color: red !important;

}

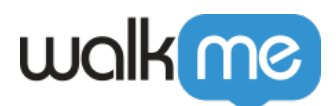

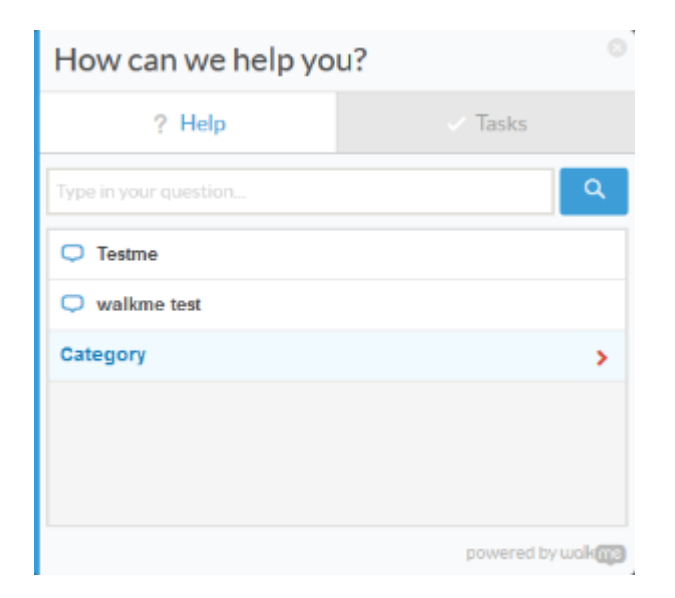

### Category Item Names

/\* Category Item Names \*/
#walkme-menu .walkme-activatable:hover > .walkme-deployable-row > .walkme-text > .walkmedeployable-name,
#walkme-menu .walkme-category:hover > .walkme-deployable-row > .walkme-text > .walkmedeployable-name {
 color: #f882bd !important;
 }

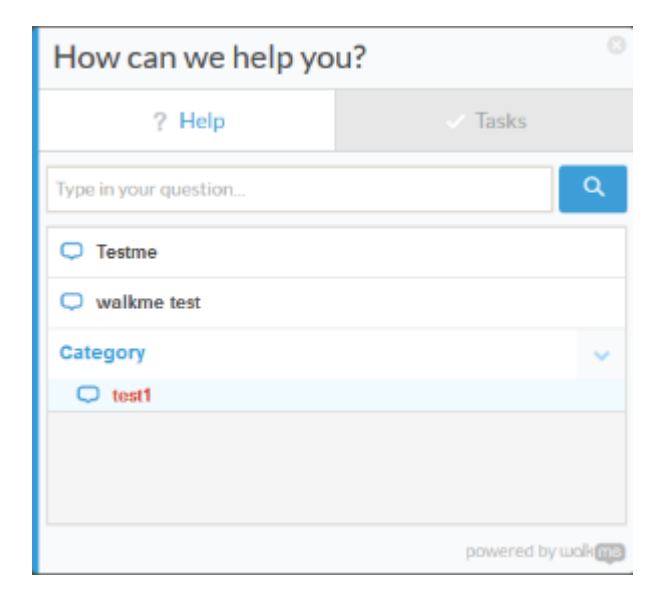

Category Width

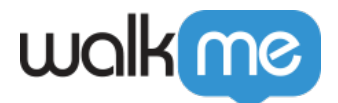

```
/* Category Width */ - Set the preferred width and remove the ellipses
#walkme-menu .walkme-deployable-name {
   text-overflow: none !important;
   }
#walkme-menu .walkme-text {
   width: 300px !important;
   }
```

# **Customize Help Center Integration**

Open a Ticket Link Color

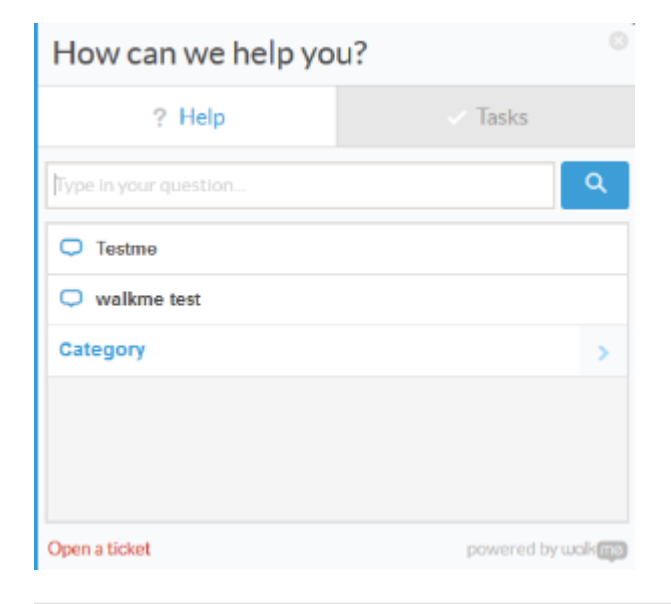

/\* Open a Ticket Link Color \*/ div.walkme-menu.walkme-penguin.walkme-override .walkme-open-ticket, div.walkme-menu.walkme-penguin .walkme-override .walkme-open-ticket { color: red !important; }

Open Ticket Link Hover

/\* Open a Ticket Link Hover Color \*/ div.walkme-menu.walkme-penguin.walkme-override .walkme-open-ticket:hover , div.walkme-menu.walkme-penguin .walkme-override .walkme-open-ticket:hover { color: red !important; }

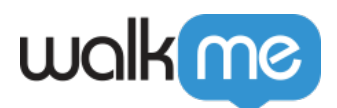

## Customize WalkMe Menu Tabs

/\* Selected Tab \*/

div.walkme-menu.walkme-penguin.walkme-override .walkme-tabs .walkme-tab-button.walkme-tab-button-tab-button-text,

div.walkme-menu.walkme-penguin .walkme-override .walkme-tabs .walkme-tab-button.walkme-tab-button-text {

color: red !important;

}

| How can we help you?  |                           |  |
|-----------------------|---------------------------|--|
| ? Help                | <ul> <li>Tasks</li> </ul> |  |
| Type In your question | ٩                         |  |
| Testme                |                           |  |
|                       |                           |  |
|                       |                           |  |
|                       |                           |  |
|                       |                           |  |
|                       | powered by wolking        |  |

### Customize Question Mark Color on Help tab

/\* Question Mark Color \*/ .walkme-tab-button-selected span.walkme-tab-button-image.walkme-icon-font.walkme-contains-walkthru.walkme-contains-shuttle.walkme-contains-content.walkme-visible.walkme-search.walkme-searchproviders.walkme-override.walkme-css-reset{ color: red limportant; }

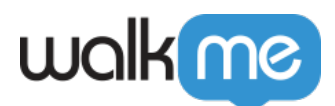

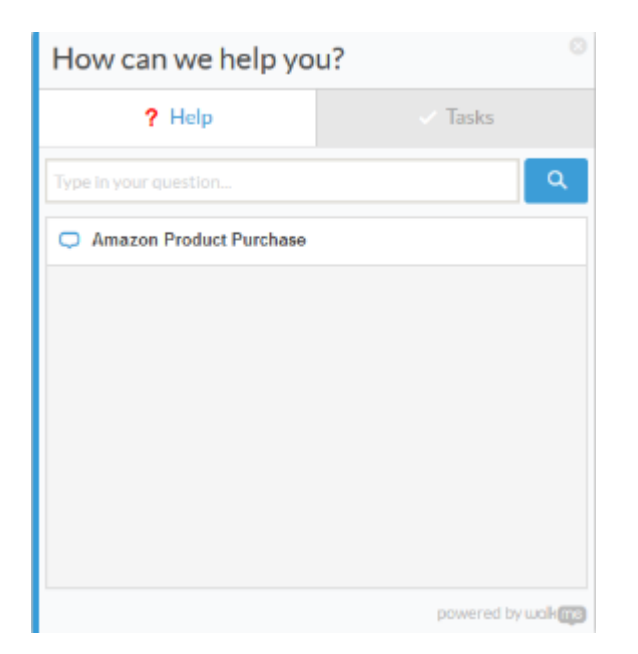

### Check Mark Color on Tasks tab

```
/* Check Mark Color */
.walkme-tab-button-selected span.walkme-tab-button-image.walkme-icon-font.walkme-contains-task.walkme-visible.walkme-progress-
bar.walkme-override.walkme-css-reset{
color: red !important;}
```

#### Hover Color

/\* Other Hovers – This Might work better with an even lighter version of the hover color \*/ div.walkme-menu.walkme-penguin.walkme-override div.walkme-tabs .walkme-tab-button:hover, div.walkme-menu.walkme-penguin .walkme-override div.walkme-tabs .walkme-tab-button:hover, div.walkme-menu.walkme-penguin.walkme-override div.walkme-category > .walkme-deployablerow:hover .walkme-deployable-icon,

div.walkme-menu.walkme-penguin.walkme-override div.walkme-category.walkme-opened > .walkme-deployable-row:hover .walkme-deployable-icon,

div.walkme-menu.walkme-penguin .walkme-override div.walkme-category > .walkme-deployable-row:hover .walkme-deployable-icon,

div.walkme-menu.walkme-penguin .walkme-override div.walkme-category.walkme-opened > .walkme-deployable-row:hover .walkme-deployable-icon {

background-color: red !important;

}

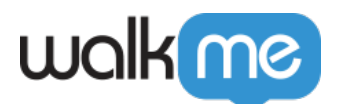

| How can we help yo    | u? 💿               |
|-----------------------|--------------------|
| ? Help                | 🗸 Tasks            |
| Type in your question | ٩                  |
| Testme                |                    |
| walkme test           |                    |
| Category              | >                  |
|                       |                    |
|                       |                    |
|                       |                    |
|                       | powered by wolking |

# **Customize the WalkMe Widget**

Change Mississippi Widget Color

```
/* Mississippi */
div.walkme-player.walkme-mississippi.walkme-override div.walkme-bar {
background-color: red !important;
}
```

Walk Me Through

Change Colorado Widget Square Color

/\* Colorado \*/ div.walkme-player.walkme-colorado.walkme-override div.walkme-question-mark, div.walkme-player.walkme-colorado.walkme-override \* div.walkme-question-mark { background: red !important; }

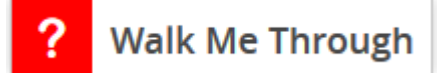

Change ? Color

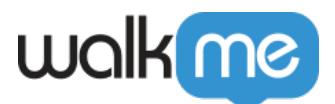

/\* Widget ? Color \*/ .walkme-player.walkme-colorado.walkme-allenby .walkme-question-mark:before, .walkmeplayer.walkme-colorado.walkme-allenby \* .walkme-question-mark:before { color: white !important;}

Fill in all of Colorado Widget

/\*Full Color Colorado\*/ #walkme-player .walkme-in-wrapper.walkme-override.walkme-css-reset border-color: **#5765D1** !important; } .walkme-player.walkme-colorado.walkme-theme-black-blue .walkme-guestion-mark.walkmeoverride.walkme-css-reset { background-color: #5765D1 !important } .walkme-player.walkme-colorado.walkme-theme-black-blue .walkme-in-wrapper, .walkme-player.walkme-colorado.walkme-theme-black-blue \* .walkme-in-wrapper { background-color: **#5765D1** !important; } .walkme-player.walkme-colorado.walkme-theme-black-blue, .walkme-player.walkme-colorado.walkme-theme-black-blue \* { background-color: #5765D1 !important; } .walkme-player.walkme-colorado .walkme-title.walkme-override.walkme-css-reset, .walkme-player.walkme-colorado .walkme-title.walkme-override.walkme-css-reset \* { background-color: **#5765D1** !important; }

### ? Walk Me Through

Note

This CSS does not work if the Colorado widget is set to the Black&Blue color scheme.

Change California Background Image

```
#walkme-player.walkme-california {
background-image: url('urlHere') !important;
}
```

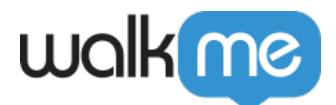

### Change Danube Widget Color

/\* Danube \*/
div.walkme-player.walkme-danube.walkme-override div.walkme-bar,
div.walkme-player.walkme-danube.walkme-override \* div.walkme-bar {
background: red !important;
}

#### Walk Me Through

Type In your question...

### Change Zambezi Widget Image

/\* Zambezi - new image \*/
div.walkme-player.walkme-zambezi.walkme-override.walkme-position-major-bottom.walkme-position-minor-right\_corner
{
background-image: url('insert your URL here') !important;
}

#### Before

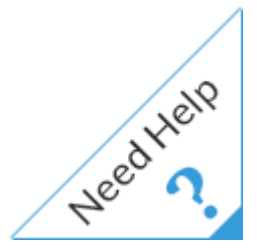

After

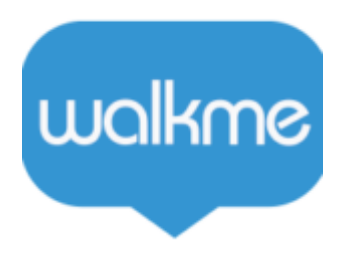

Note

• The Zambezi triangle widget is an image - In order to change its color, a new image should be

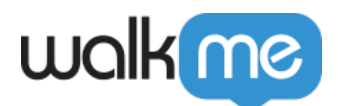

designed and uploaded to replace the existing image

• Make sure the correct position class is chosen ('.walkme-position-minor-right\_corner')